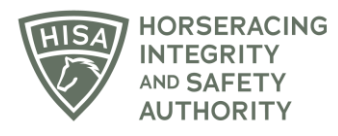

## **HISA STEP-BY-STEP GUIDE:**

## How to Add Horse Medical Records if You Aren't the Attending Veterinarian

- 1. After logging in, navigate to the "Horse Health Record Entry" from the sidebar.
- 2. Start typing the name of the horse in the designated field and select the correct horse from the drop-down menu.
- 3. Click on the three dots under "Action."
- 4. Select "Add Medical Record."
- 5. Select the type of medical record you're going to add.
- 6. Follow the prompts and provide all the required information for that particular record type.
- 7. Click "Save" when complete.
- 8. You have now successfully added a medical record for that horse.

## Cómo agregar registros médicos a un caballo si no eres el veterinario encargado

- 1. Después de iniciar sesión, navegue hasta la "Entrada de registro de salud del caballo" desde la barra lateral.
- 2. Comience a escribir el nombre del caballo en el campo designado y seleccione el caballo correcto en el menú desplegable.
- 3. Haga clic en los tres puntos debajo de "Acción".
- 4. Seleccione "Agregar registro médico".
- 5. Seleccione el tipo de registro médico que va a agregar.
- 6. Siga las indicaciones y proporcione toda la información necesaria para ese tipo de registro en particular.
- 7. Haga clic en "Guardar" cuando haya terminado.
- 8. Ahora ha agregado con éxito un registro médico para ese caballo.